# **Table of Contents**

| How to use Audit Trail             | 1   |
|------------------------------------|-----|
| Where can you see the Audit Trail? | . 1 |
| Details of Major Filter            | 2   |
| [Datetime]                         | 2   |
| [User]                             | 3   |
| [Operator Level]                   | 3   |
| [IP]                               | 3   |
| [Category]                         | 3   |
| [Target]                           | 3   |
| [Action]                           | 4   |
| [Save Filter]                      | 4   |
| [CSV export]                       | 4   |
| [Column Setting]                   | 4   |
|                                    |     |

# How to use Audit Trail

The Audit Trail is one of BioStar 2 Version 2.5.0 new features. This new feature allows the system administrator to see all actions taken in BioStar 2. This function helps administrative-level users to check specific data created, modified, or deleted by the system administrator who logs in to BioStar 2.

### Previously saved information before the edit will not be shown:

The audit trail shows which items were edited but will not show the original value before making the change.

For example, if you changed a user's email address, the log would state in the modification column Email. However it will **not** show email address information: such as originally ethan@gmail.com changed into james@gmail.com

## Where can you see the Audit Trail?

If you go to the **Setting**  $\rightarrow$  **AUDIT TRAIL**, you can see Audit Trail menu.

2024/09/08 21:44

2/5

| BioStar 2                                  | 🔞 Setting 🕧 Abou | t 🕐 Help   |                        |             |        |
|--------------------------------------------|------------------|------------|------------------------|-------------|--------|
| DASH<br>BOARD                              | Setting          |            |                        |             |        |
|                                            |                  | PREFERENCE | CARD                   | CARD FORMAT | SERVER |
| ELEVATOR<br>O<br>ZONE<br>ACCESS<br>CONTROL | TRIGGER & ACTION | SCHEDULE   | ALERT                  | нтгрѕ       | CLOUD  |
|                                            | R=<br>IMAGE LOG  | USB AGENT  | FACE GROUP<br>MATCHING |             | VIDEO  |

## **Details of Major Filter**

#### [Datetime]

You can easily check the records on Audit Trail by clicking the last 1 month or 3 months.

| i≣ Last 1 Month | ← Audit Trail                       |             |                  |                |
|-----------------|-------------------------------------|-------------|------------------|----------------|
| 😑 Last 3 Months | Filter                              |             |                  |                |
|                 | Datetime                            | • User      | Operator Level   | • IP           |
|                 | 2017/05/28 00:00 - 2017/09/28 23:59 | ▼ None      | ▼ None ▼         | None           |
| _               | Datetime                            | User        | Operator Level   | qı             |
|                 | 2017/09/28 11:40:51                 | Ethan(1111) | Administrator(1) | 192.168.14.15  |
|                 | 2017/09/28 11:22:27                 | hailey(123) | Administrator(1) | 192.158.14.215 |
|                 | 2017/09/28 07:38:38                 | Ethan(1111) | Administrator(1) | 192.168.11.85  |
|                 | 2017/09/28 07:38:35                 | Ethan(1111) | Administrator(1) | 192.158.11.85  |
|                 | 0017700790 00-20-20                 | CH an/11111 | Administrator(1) | 100 160 11 06  |

You can also set the specific period you want to check in the **Datetime** filter.

| i≡ Last 1 Month<br>i≡ Last 3 Months | Audit Trail                                      |                                                                                                    |                         |               |
|-------------------------------------|--------------------------------------------------|----------------------------------------------------------------------------------------------------|-------------------------|---------------|
|                                     | Datetime     2017/06/28 00:00 - 2017/09/28 23:59 | • User                                                                                                    | Operator Level     None | • IP          |
|                                     | Datetime                                         | User                                                                                                    | Operator Level          | P             |
|                                     | 2017/09/28 11:40:51                              | Ethan(1111)                                                                                                    | Administrator(1)        | 192.158.14.15 |
|                                     | 2017/09/28 11:22:27                              | • User       • Operator Level       • IP         117/09/28 23:59       • None       • None       • None         User       Operator Level       IP         Ethan(1111)       Administrator(1)       192.158.1-         hailey(123)       Administrator(1)       192.158.1-         Ethan(1111)       Administrator(1)       192.158.1-         Ethan(1111)       Administrator(1)       192.158.1-         Ethan(1111)       Administrator(1)       192.158.1-         Ethan(1111)       Administrator(1)       192.158.1- | 192.158.14.215          |               |
|                                     | 2017/09/28 07:38:38                              | Ethan(1111)                                                                                                    | Administrator(1)        | 192.158.11.85 |
|                                     | 2017/09/28 07:38:35                              | Ethan(1111)                                                                                                    | Administrator(1)        | 192.158.11.85 |
|                                     | 2017/00/20 07-20-20                              | Elian/1111)                                                                                                    | Administrator(1)        | 100 160 11 06 |

#### [User]

You can search for Users with either username or user ID. After entering the information on user, press **Enter** key. Then, you can see a list of items.

#### [Operator Level]

You can search for Operator Level which are listed in Audit Trail. After entering the information on operator level, press **Enter** key. Then, you can see a list of items.

#### [IP]

You can search for IP. After entering the information on IP, press **Enter** key. Then, you can see a list of items.

#### [Category]

You can select multiple categories.

#### [Target]

You can select certain targets like devices, users.

#### [Action]

You can select multiple categories.

#### [Save Filter]

You can save the customized filter with a combination of filters.

| := Last 1 Month  | ← Audit Trail                                    |                  |                                  |                          |                             |                      | н               | I I + P H Strows.v |
|------------------|--------------------------------------------------|------------------|----------------------------------|--------------------------|-----------------------------|----------------------|-----------------|--------------------|
| 🗮 Last 3 Months  | Filter                                           |                  |                                  |                          |                             |                      |                 |                    |
| T Hen Filter 🗶 🗑 | Datetime     2017/08/28 00:00 - 2017/09/28 23:50 | • User           | Operator Level     Administrator | • B <sup>2</sup><br>None | • Category<br>• Setting + ( | • Target<br>D • None | • Action • None | ▼ Save Filter      |
|                  | Dutetime                                         | User             | Operator Level                   | μ                        | Category                    | Target               | Action          | Modification       |
|                  | 2017/09/28 14:16:46                              | Administrator(1) | Administrator(1)                 | 192.168.14.17            | Account                     | custom               | Add             |                    |
|                  |                                                  |                  |                                  |                          |                             |                      |                 |                    |

In BioStar 2.5.0, you can make only one customized filter. In other words, you cannot save multiple customized filters. It will be improved in the future version of BioStar.

#### [CSV export]

You can export a \*.csv file.

| Audit Trail                                   |                     |                         |               |                   |                            |                 | 1 + P H 50 rov                              |
|-----------------------------------------------|---------------------|-------------------------|---------------|-------------------|----------------------------|-----------------|---------------------------------------------|
| Filter                                        |                     |                         |               |                   |                            |                 |                                             |
| Datetime<br>2017/08/28 00:00 - 2017/09/28 23: | - User<br>59 - None | Operator Level     None | - IP<br>None  | Category     None | • Target                   | Action     None | ▼ Save Filter                               |
| Datetime                                      | User                | Operator Level          | q             | Category          | Target                     | Action          | CSV Export<br>Column Setting<br>Mochristing |
| 2017/09/28 14:54:45                           | Administrator(1)    | Administrator(1)        | 192.168.14.17 | User              | test(3)                    | Update          | Phone                                       |
| 2017/09/28 14:54:06                           | Administrator(1)    | Administrator(1)        | 192.168.14.17 | User              | test(3)                    | Update          | PIN                                         |
| 2017/09/28 14:53:21                           | Administrator(1)    | Administrator(1)        | 192.168.14.17 | User              | test(3)                    | Update          | Phone                                       |
| 2017/09/28 14:52:53                           | Administrator(1)    | Administrator(1)        | 192.168.14.17 | Device            | BioStation A2 541531003 (1 | Update          |                                             |

### [Column Setting]

You can select the columns you want to display from a column list.

| 🕶 Audit Trail                                   |                    |                         |               |                   |                           |                 | 1 + > > 50 rows * |
|-------------------------------------------------|--------------------|-------------------------|---------------|-------------------|---------------------------|-----------------|-------------------|
| Filter                                          |                    |                         |               |                   |                           |                 |                   |
| Datetime     2017/08/28 00:00 - 2017/09/28 23:5 | • User<br>9 • None | Operator Level     None | • IP<br>None  | Category     None | • Target                  | Action     None | ▼ Save Filter *** |
| Datetime                                        | User               | Operator Level          | IP            | Category          | Target                    | Action          | Column Setting    |
| 2017/09/28 14:54:45                             | Administrator(1)   | Administrator(1)        | 192.168.14.17 | User              | test(3)                   | Update          | Phone             |
| 2017/09/28 14:54:06                             | Administrator(1)   | Administrator(1)        | 192.168.14.17 | User              | test(3)                   | Update          | PIN               |
| 2017/09/28 14:53:21                             | Administrator(1)   | Administrator(1)        | 192.168.14.17 | User              | test(3)                   | Update          | Phone             |
| 2017/09/28 14:52:53                             | Administrator(1)   | Administrator(1)        | 192.168.14.17 | Device B          | ioStation A2 541531003 (1 | Update          |                   |

From: https://kb.supremainc.com/knowledge/ -

Permanent link: https://kb.supremainc.com/knowledge/doku.php?id=en:how\_to\_use\_audit\_trail

Last update: 2022/12/28 14:29